## Add a Temporary Frame to Your Facebook Profile

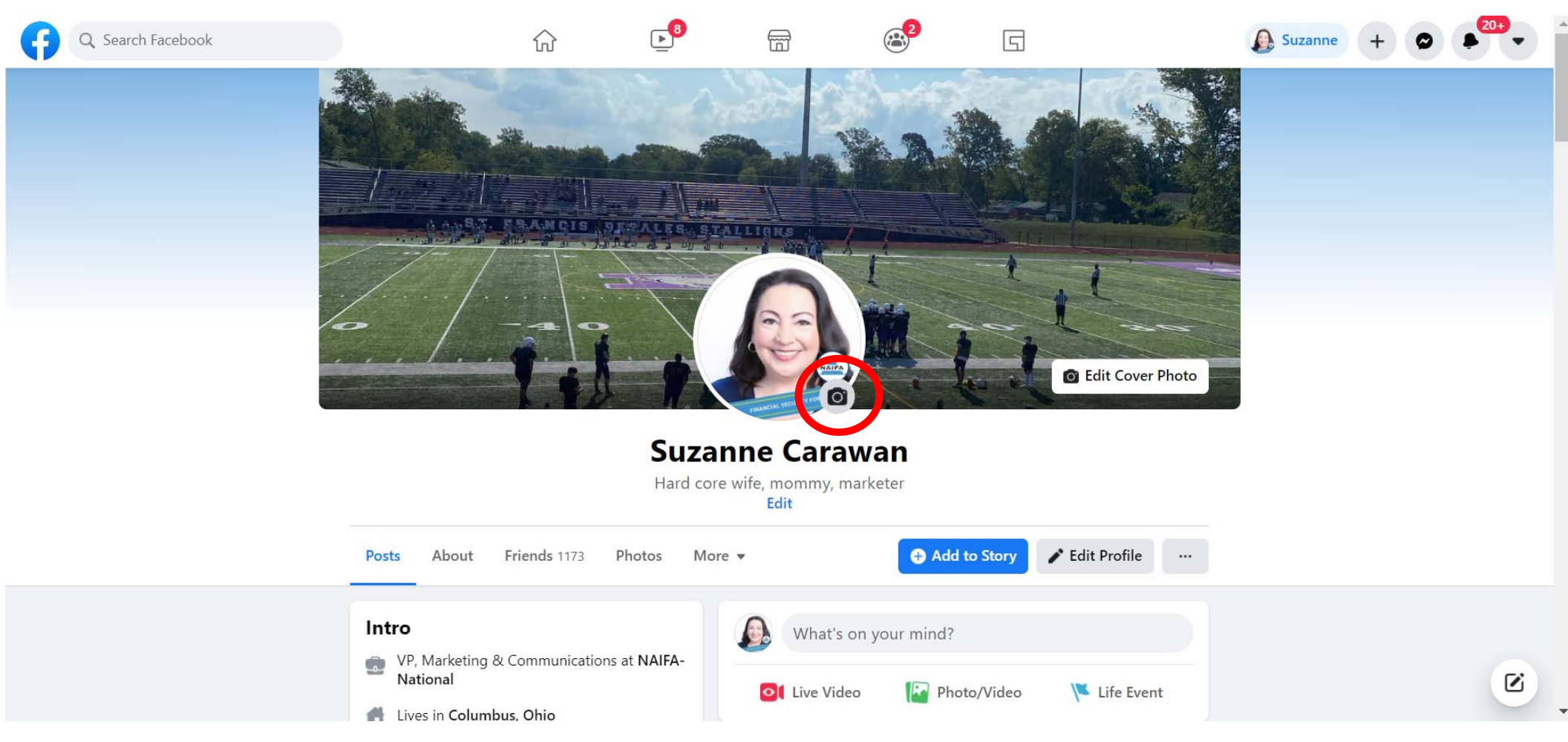

Navigate to your Facebook profile and click the camera image next to your profile picture.

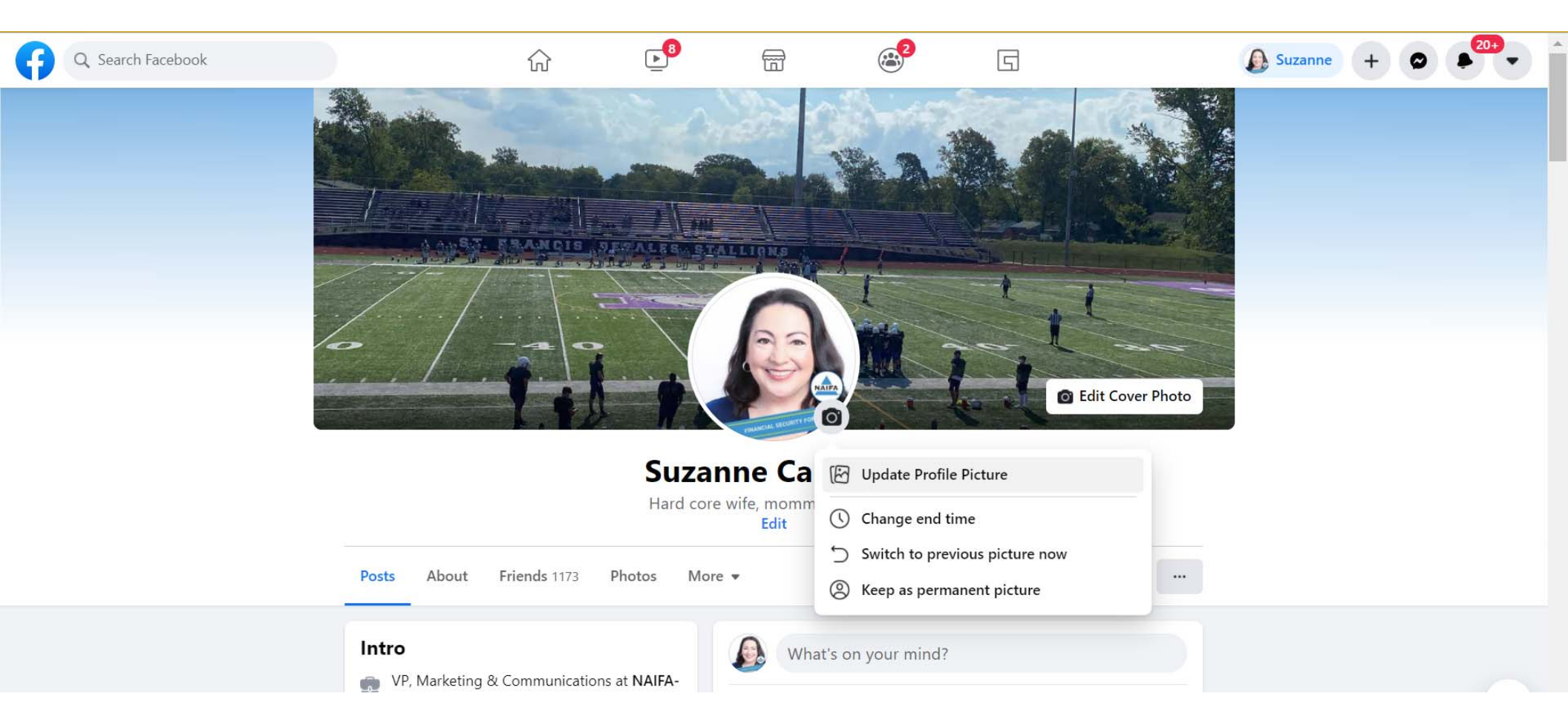

Select "Update Profile Picture"

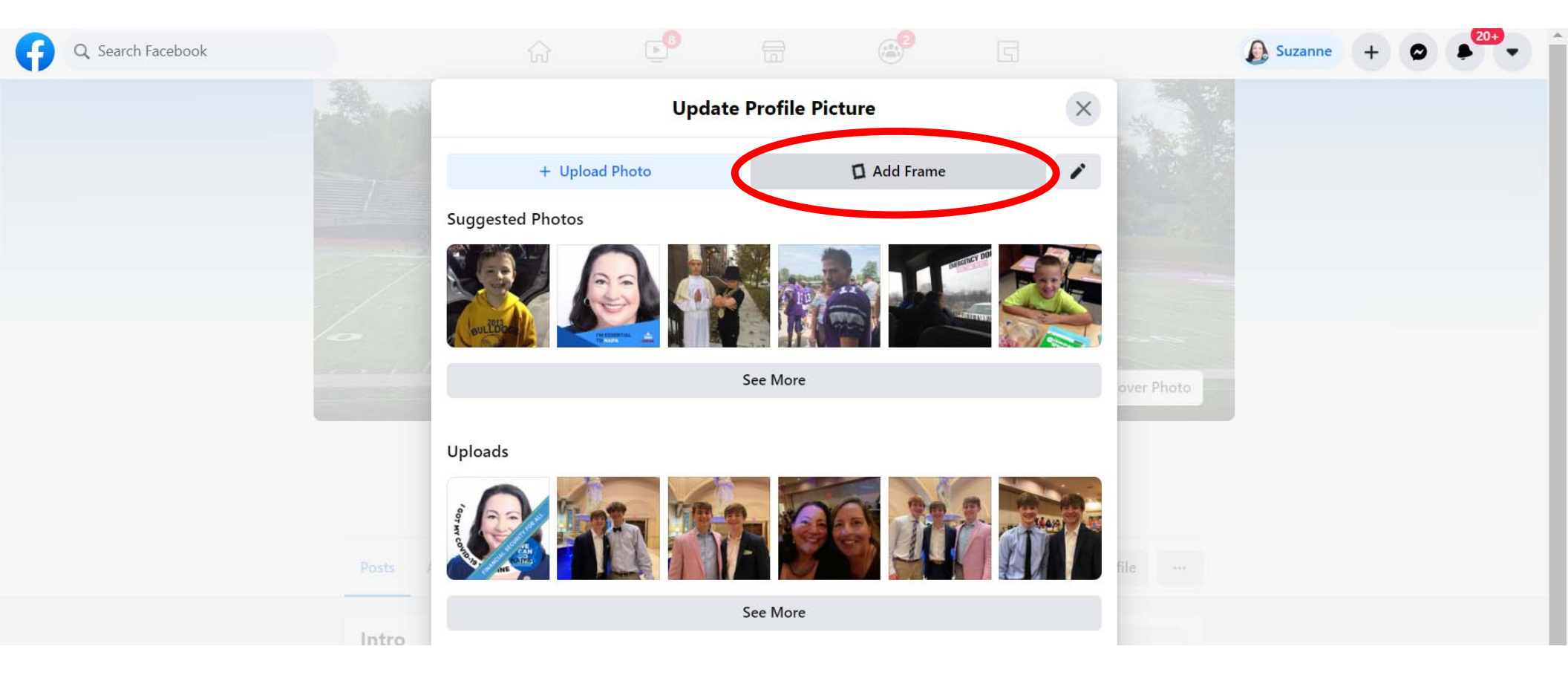

Click "Add Frame"

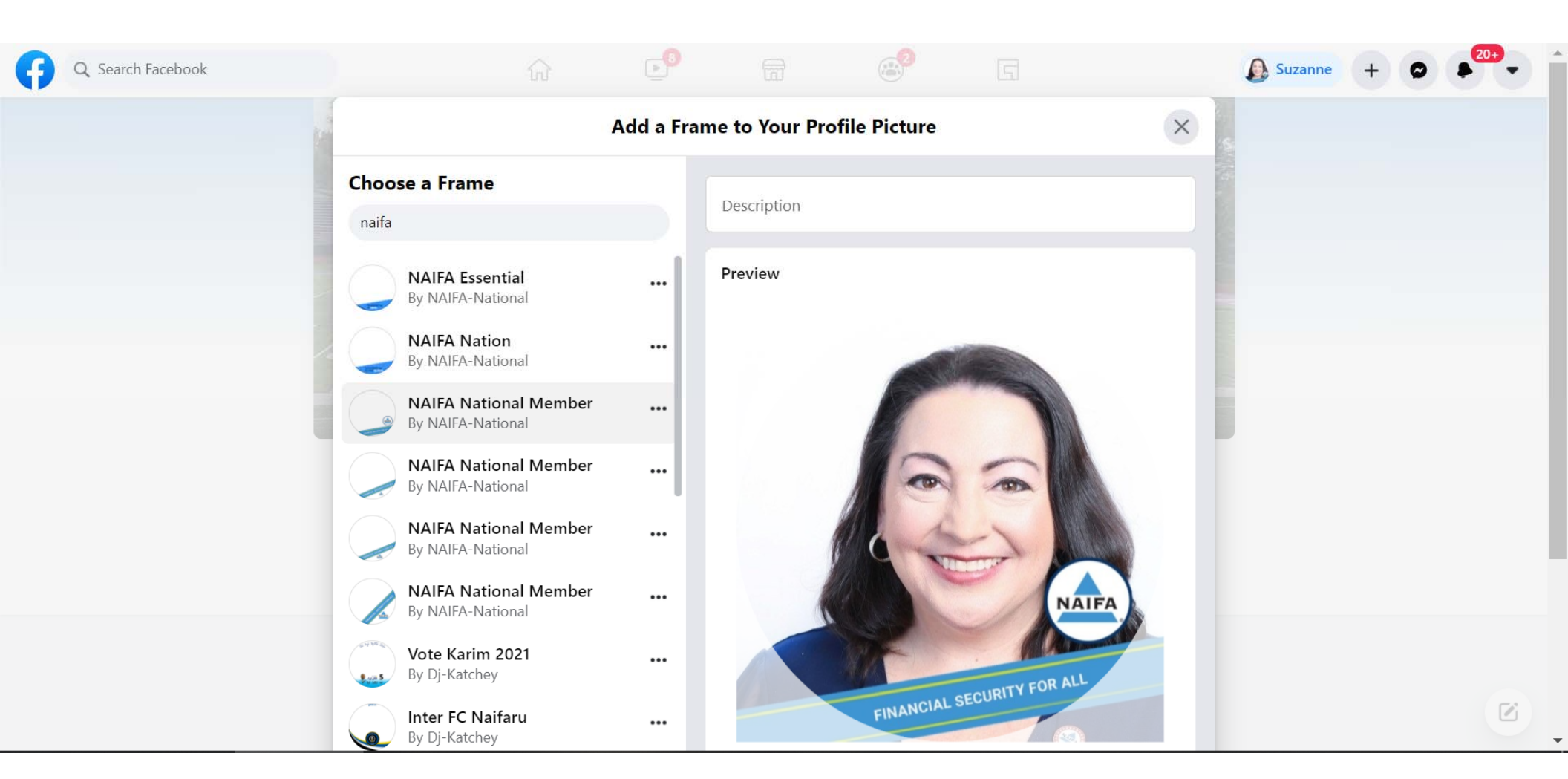

In the search box, type "NAIFA" there are a few layouts available for "Financial Security for All." Select the layout you prefer to use with your photo.

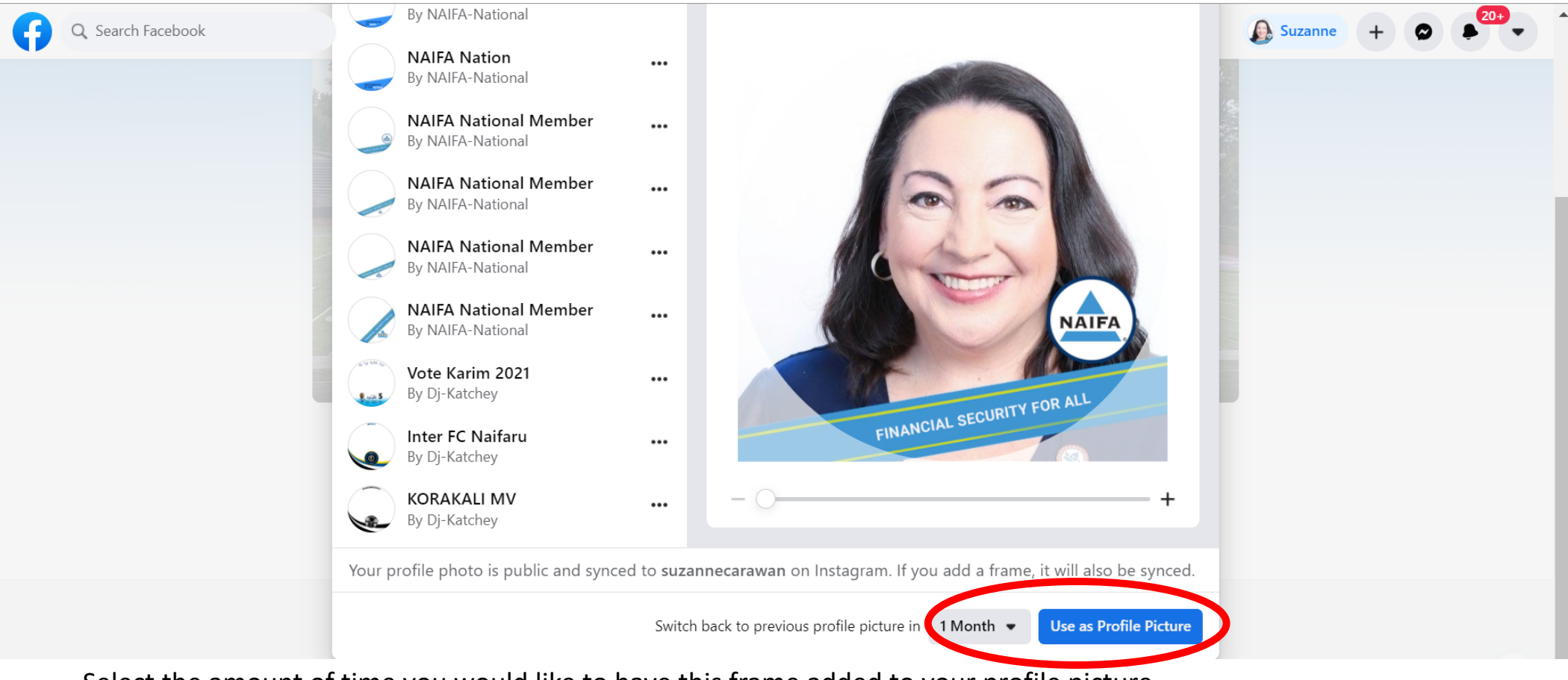

Select the amount of time you would like to have this frame added to your profile picture. Then click "Use as Profile Picture"